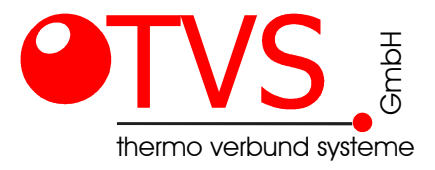

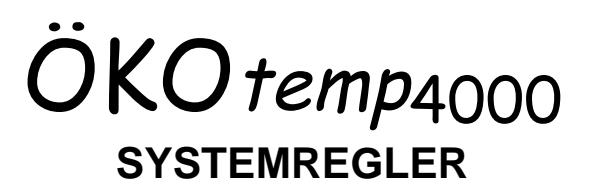

# Bedienungsanleitung

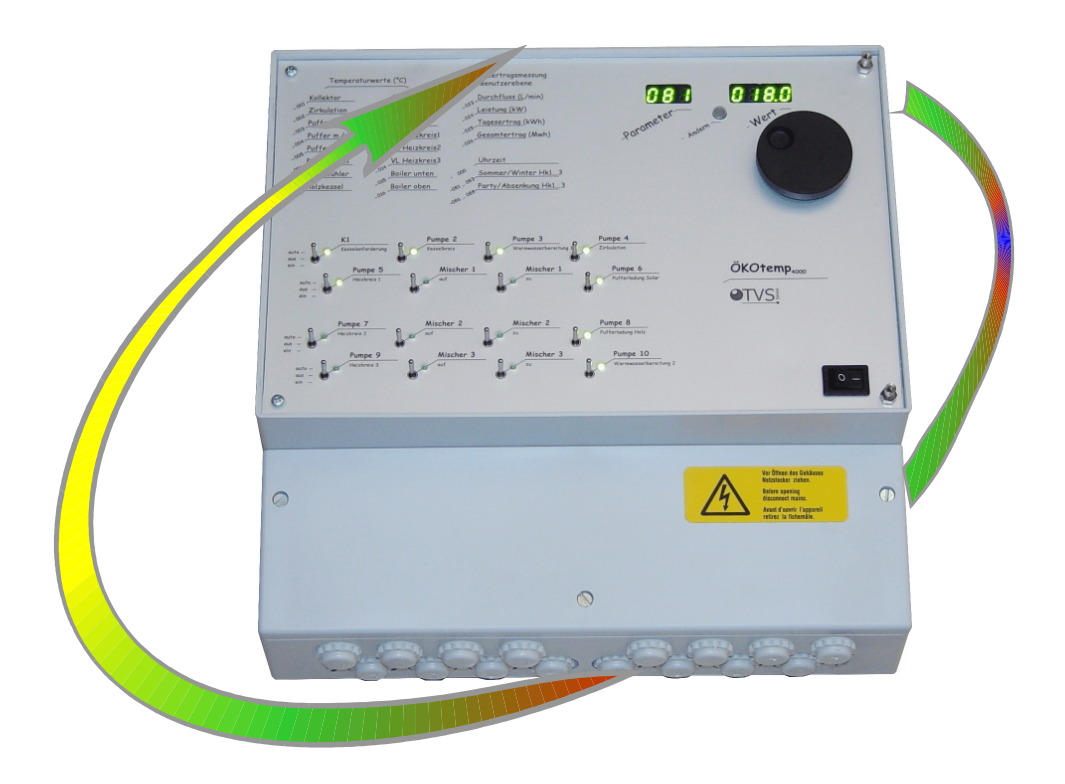

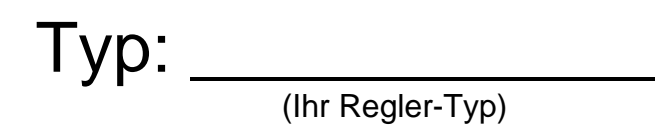

#### Bedien- und Anzeigenelemente Übersicht

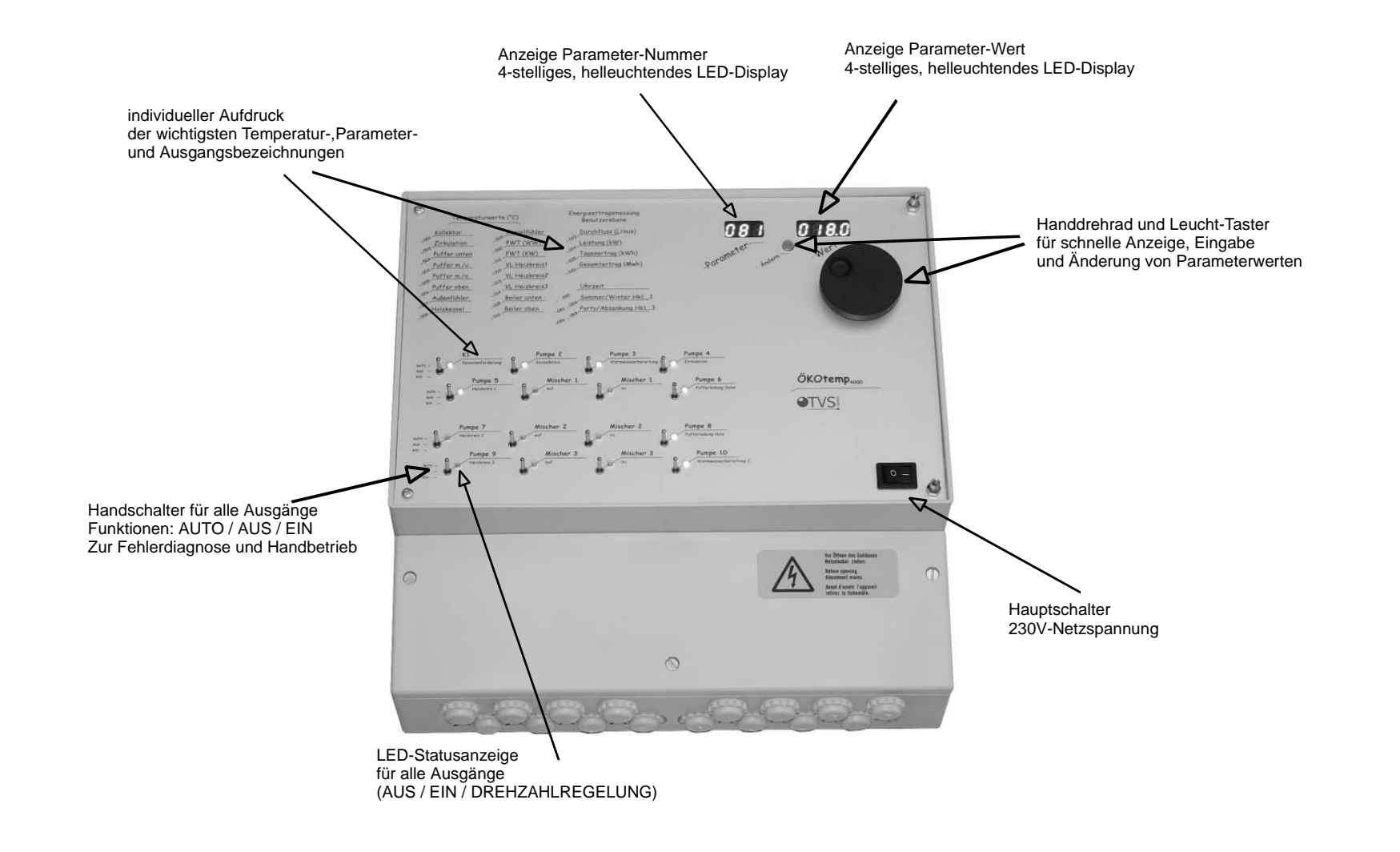

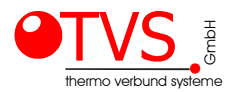

#### Bedien- und Anzeigenelemente Frontfolie (Beispiel)

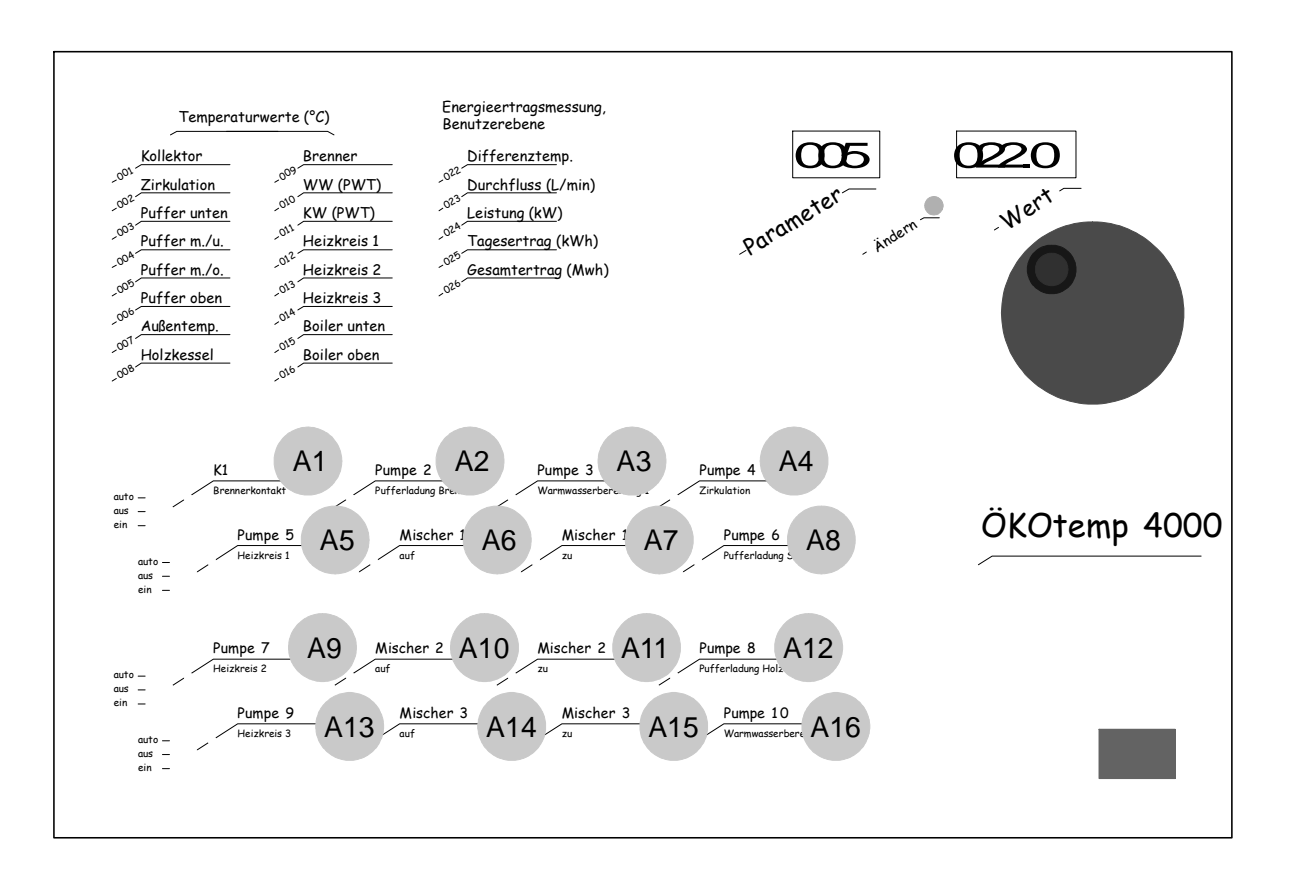

A x = Ausgang Nr. x

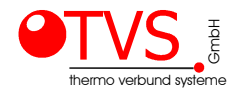

# Bedienung Temperaturen und Messwerte abfragen

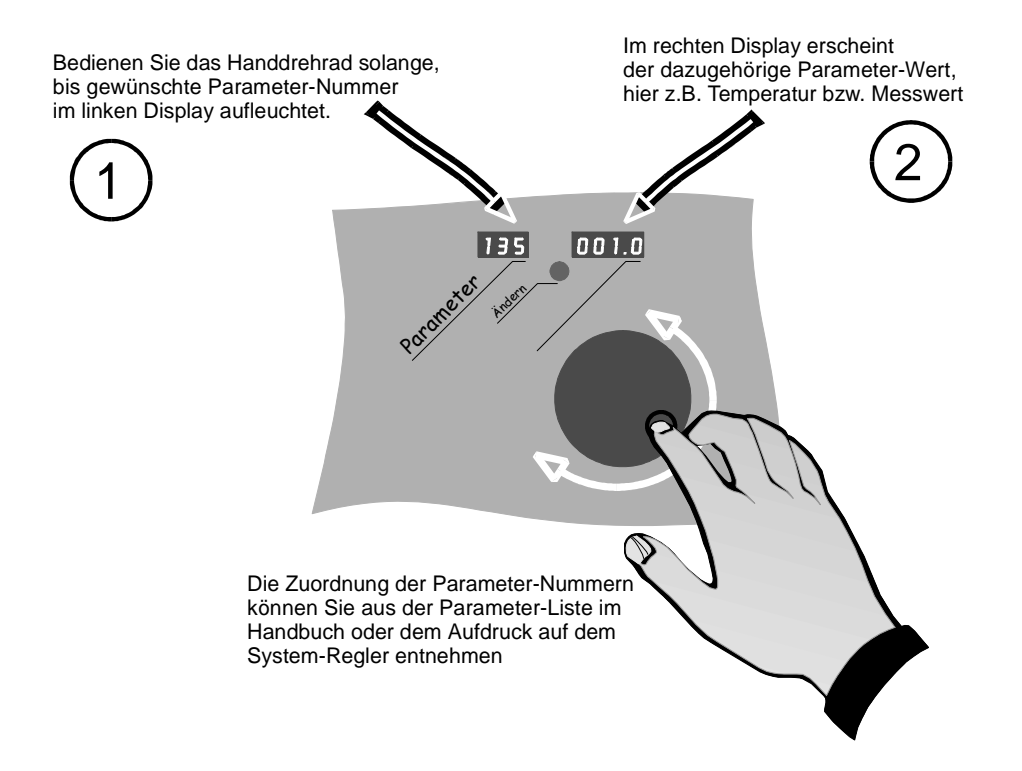

#### Parameterwerte abfragen

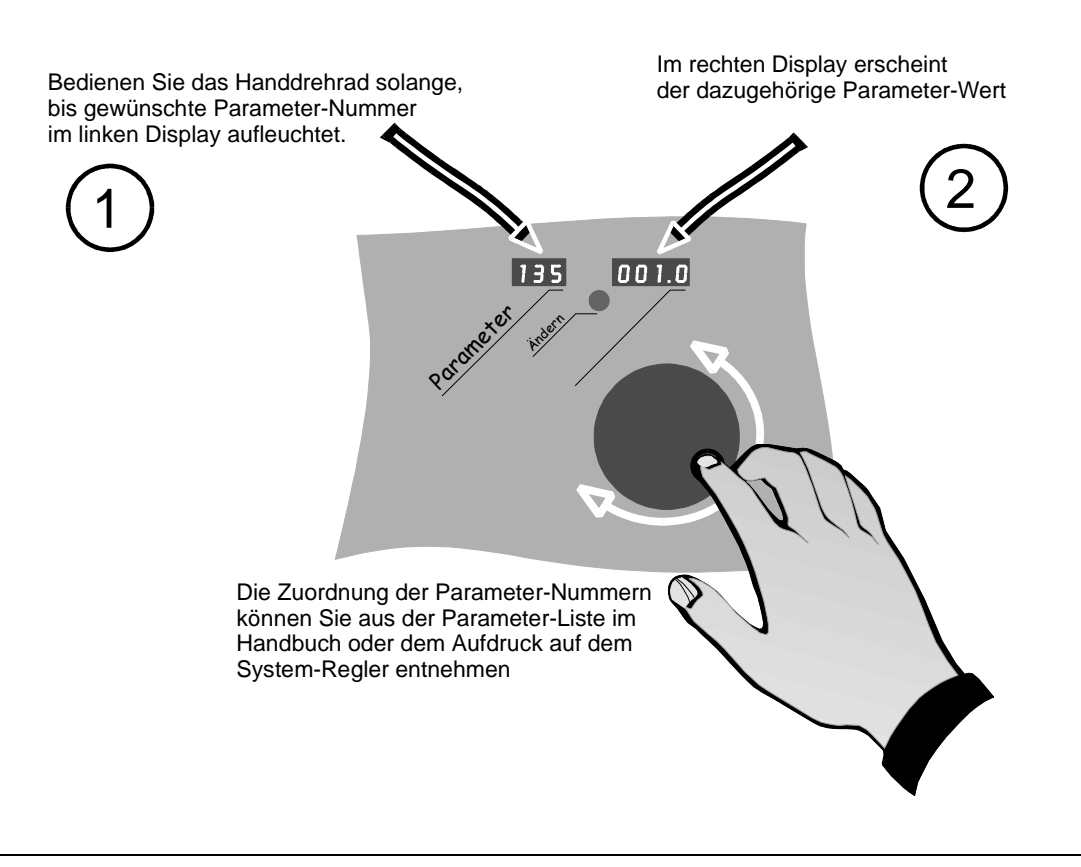

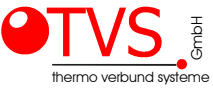

## Bedienung Parameterwerte ändern

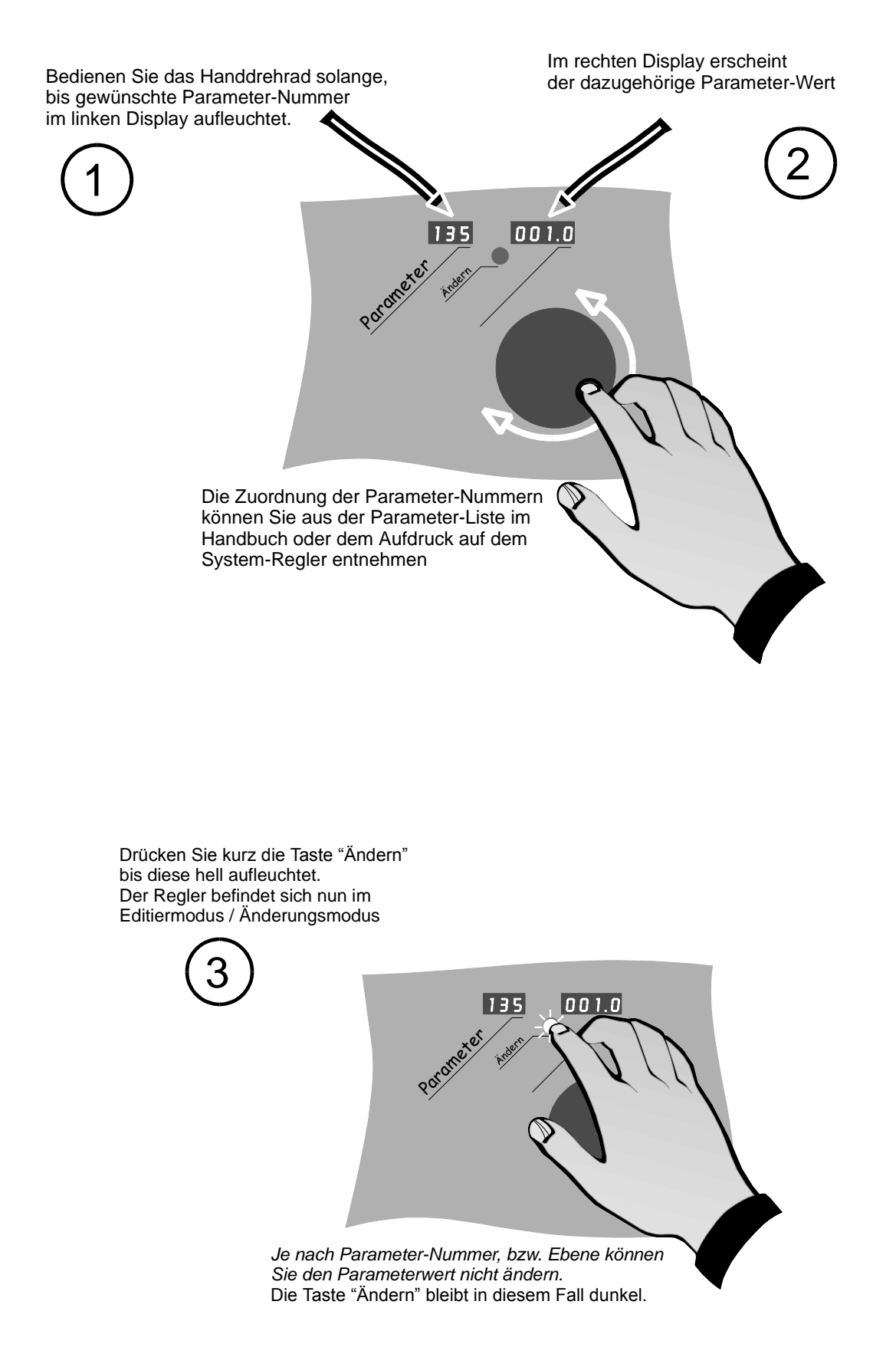

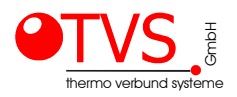

### Bedienung Parameterwerte ändern (Fortsetzung)

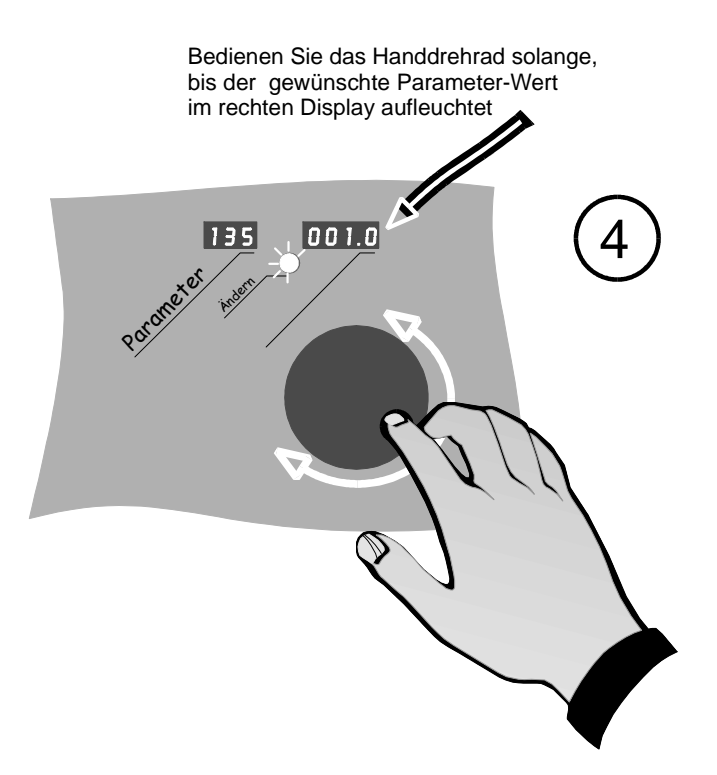

Drücken Sie kurz die Taste "Ändern" bis diese wieder erlischt.. Der Parameter-Wert ist nun unverlierbar abgespeichert.

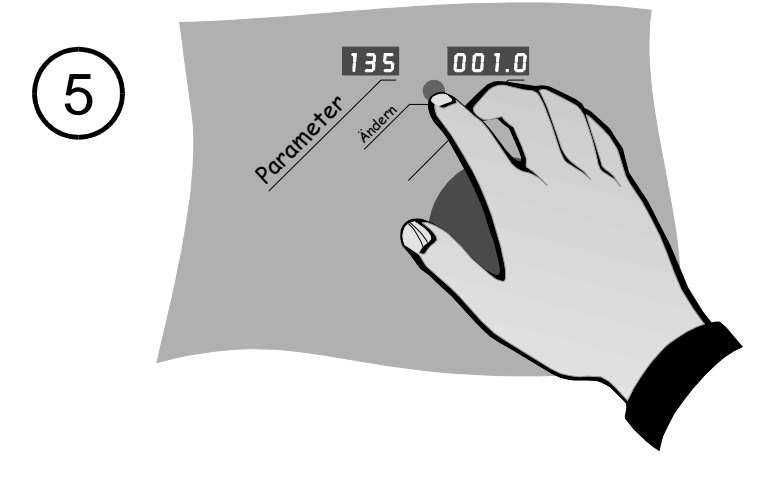

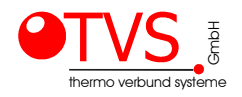

# Bedienung Handbedienebene

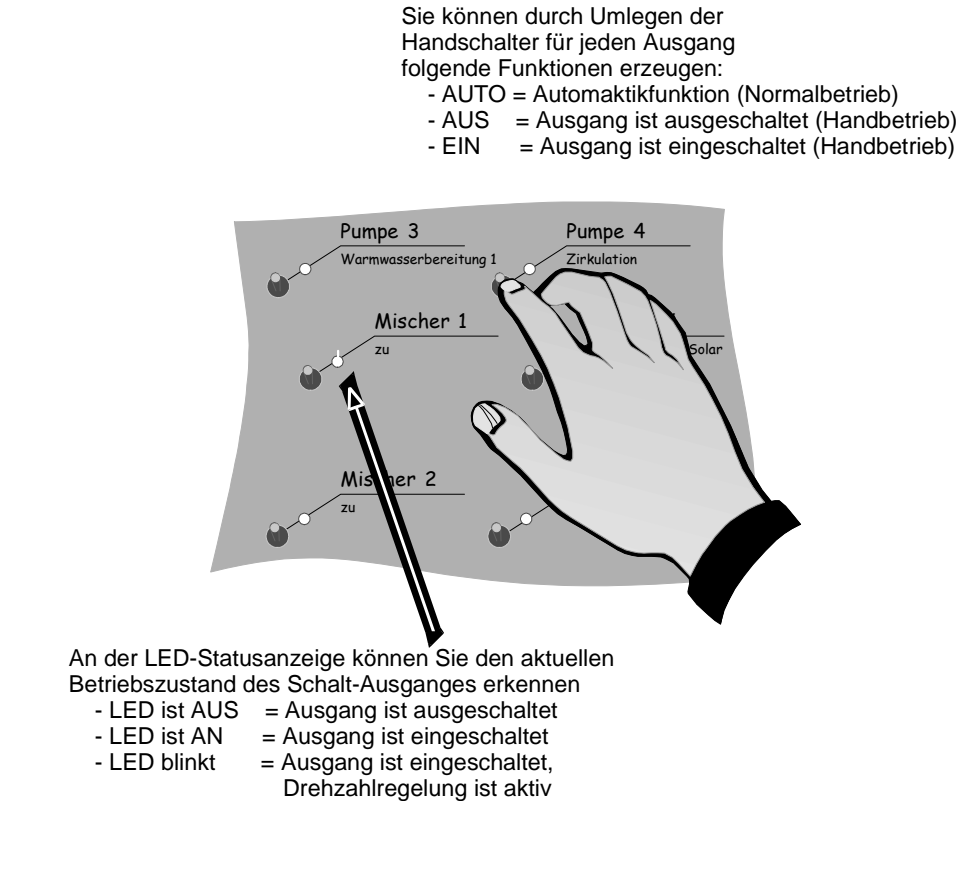

## Bedienung Anzeige

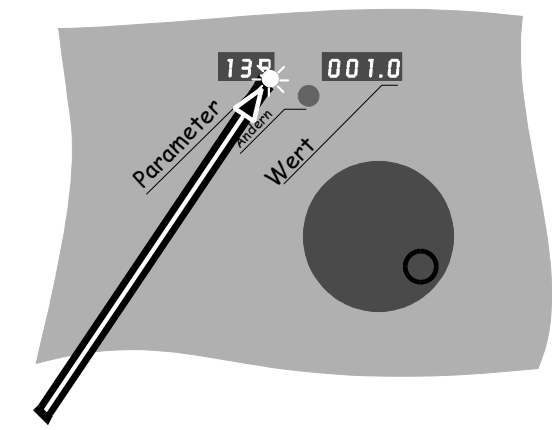

Bei korrektem Empfang des Funkuhr-Signales erscheint im 3stelligen Display rechts unten ein heller Punkt.

Ist dieser Punkt dunkel, kann im Moment kein Funkuhrsignal empfangen werden und der Regler arbeitet mit der internen Quarz-Uhr..

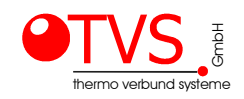

# Hinweise:

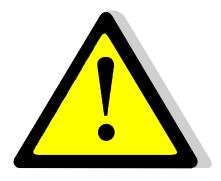

**Selbstregelnde, elektronische Pumpen** (z.B.: Grundfos Alpha+25) Elektronischen Pumpen brauchen immer eine konstante Versorgungsspannung. In Deutschland wird dies die Netzspannung von 230V sein. Es ist daher bei diesen Pumpen unumgänglich, das die Drehzahlregelung deaktiviert ist. Für den jeweiligen Ausgang ist die Minimaldrehzahl immer auf 100% zu stellen. Diese Pumpen können nur EIN/AUS geschalten werden. Die Einstellungen der Pumpen hat nach dem jeweiligen Datenblatt der Pumpen zu erfolgen.

Änderung der minimalen Drehzahl auf 100%:

Parameter P550 $\rightarrow$ 2 / P548 $\rightarrow$  1 / den betreffenden Ausgangsparameter P492 bis P506 auf 100% einstellen / P548 $\rightarrow$ 0 / P550 $\rightarrow$ 0.

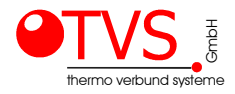